### PREMESSA

La Guida è uno strumento di accompagnamento alla registrazione, compilazione ed invio telematico della domanda di iscrizione al Nuovo Albo.

L'iscrizione all'Albo delle Competenze Specialistiche e delle Competenze Tecniche avviene on line all'indirizzo: http://albodellecompetenze.sviluppocampania.it.

#### **COME ISCRIVERSI**

Nella **"HOME BANDO"** troverai le informazioni per iscriverti al Nuovo Albo delle Competenze Specialistiche e delle Competenze Tecniche.

Prima di procedere conviene scaricarsi nella sezione Documenti (FIGURA N. 1):

- leggi il Provvedimento di attivazione della procedura di Istituzione del Nuovo Albo e l'Avviso;
- il Modello della Privacy che devi leggere, firmare ed allegare alla domanda di iscrizione per l'inoltro, mezzo PEC, della documentazione a chiusura della procedura di richiesta di iscrizione.

Se possiedi i requisiti di ordine tecnico-specialistico previsti dall'Avviso puoi procedere con la registrazione.

### REGISTRATI

Per iscriverti è necessario ottenere delle credenziali. Per ottenerle cliccare su REGISTRATI (Figura 1 punto 1).

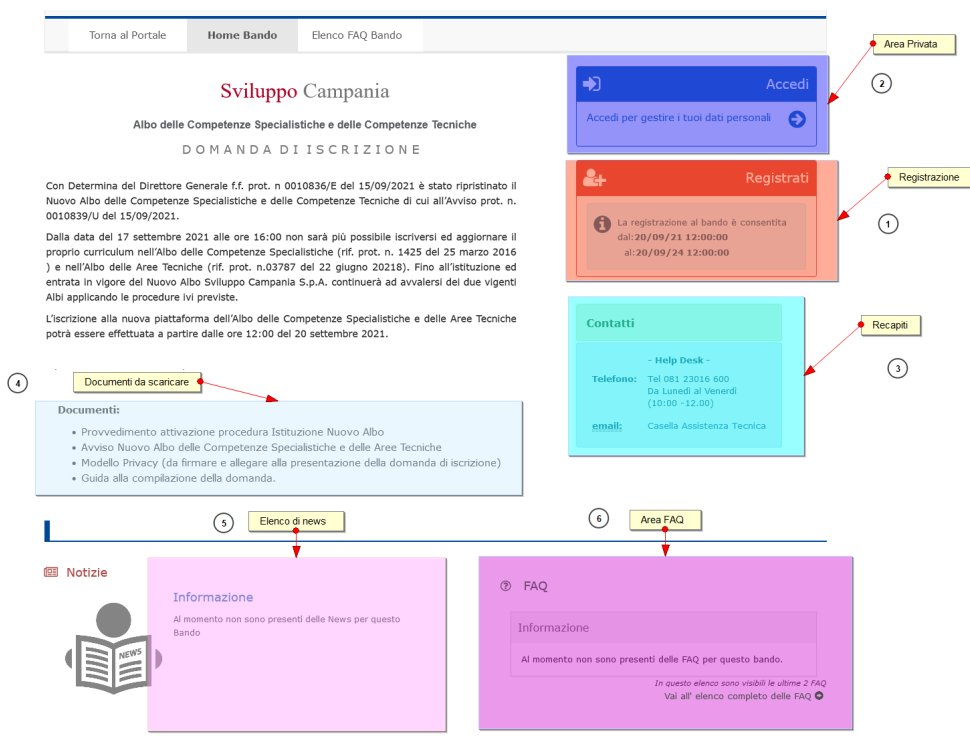

Figura 1

La fase di compilazione comprende due moduli che trovi nella Figura N. 2 e Figura N. 3

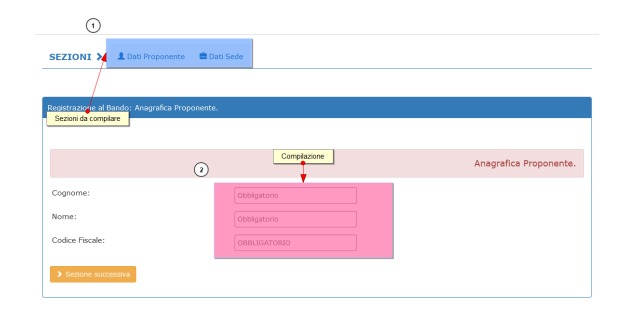

Figura 2 – Modulo registrazione: anagrafica del proponente

| Registrazione: Dati Domicilio e Contatti                                         |                                                                          |                                  |
|----------------------------------------------------------------------------------|--------------------------------------------------------------------------|----------------------------------|
|                                                                                  |                                                                          |                                  |
|                                                                                  | Domicilio                                                                | e Contatti del Proponente        |
| Stato:                                                                           | -Seleziona una voce in elenco-                                           |                                  |
| Regione:                                                                         | -Seleziona una Regione- V                                                |                                  |
| Provincia:                                                                       | -Selezione una Provincia dall'elenco-                                    |                                  |
| Comune:                                                                          | -Seleziona un Comune-                                                    |                                  |
| Indirizzo :                                                                      | Obbligatorio:Via/Piazza, Indirizzo, Num. Civico                          |                                  |
| CAP:                                                                             | Obbligatorio                                                             |                                  |
| Telefono fisso:                                                                  | Obbligatorio                                                             |                                  |
| Cellulare:                                                                       | Obbligatorio                                                             |                                  |
| PEC:                                                                             | Obbligatorio                                                             |                                  |
| Dichiaro di aver letto e compreso l'informativa r<br>per le finalità dichiarate. | elativa ai dati personali riportata in allegato all'avviso e di autorizz | are il trattamento dei miei dati |
| ⊖ NO⊖ SI                                                                         |                                                                          |                                  |
|                                                                                  | Sezione precedente                                                       |                                  |
| ✓ Salva e conferma la registrazione                                              |                                                                          |                                  |

Figura 3 - Modulo registrazione: dati residenza e recapiti del proponente

Per completare la fase registrazione è obbligatorio accettare la dichiarazione al trattamento dati. Dopo aver inserito i dati salva e conferma la registrazione.

Riceverai una mail (pec) inviata da *avvisi.sviluppocampania@pec.it* con le credenziali (password provvisoria) che ti consentirà l'attivazione dell'account appena creato e l'accesso alla piattaforma.

A questo punto clicca nel riquadro denominato ACCEDI per gestire i tuoi dati () sarà visualizzata la maschera di inserimento delle credenziali(Password).

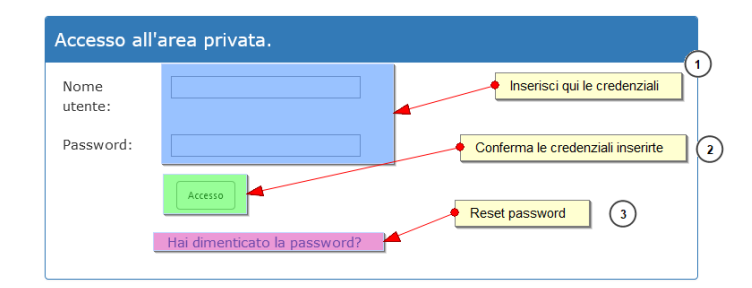

Figura 4 – maschera d' accesso area privata

Se si acceda la prima volta all'Area Privata il sistema ti chiede di cambiare la password provvisoria tramite la maschera di Figura 5

| Utente:                                    | antonio Carato                                                                                                    |
|--------------------------------------------|----------------------------------------------------------------------------------------------------|
| Inserisci la vecchia<br>password:          | •••••                                                                                                    |
| Nuova password:                            | Inserisci la nuova password                                                                                                    |
| Conferma password:                         | Ripeti la password                                                                                                    |
|                                            | 🔒 Cambia password                                                                                                    |
|                                            |                                                                                                    |
| ricordiamo che la passw                    | rord deve rispettare queste regole:                                                                                            |
| Deve avere una lung     Deve contenere alm | hezza minima di 8 caratteri e massima di 25<br>eno un carattere numerico<br>eno un carattere speciale tra questi: *\$++2 &=1/3 |

Figura 5 - Cambio password

Nel caso dimentichi la password delle credenziali di accesso si può utilizzare, nella maschera d'accesso (*Figura 4 – maschera d'* accesso area privata) il link <u>Hai dimenticato la password?</u>.

Procedura di reset password

| II sistema ti inviera, sulla PEC, indicata, un messaggio contenente il link da utilizzare per resettare l<br>Nome Utente: Inserisci il Nome Utente | a password. |
|----------------------------------------------------------------------------------------------------|-------------|
| Nome Utente: Inserisci II Nome Utente                                                                                                    |             |
|                                                                                                    |             |
| Inserisci la PEC                                                                                                    |             |
| 🚔 Reset password                                                                                                    |             |

Una volta inseriti il Nome Utente e la PEC di registrazione e cliccando sul pulsante *Reset Password* il sistema controlla se i dati inseriti sono corretti.

| teset password.                              |                                                                                                    |
|----------------------------------------------|----------------------------------------------------------------------------------------------------|
| Per effettuare il Res<br>Il sistema ti invie | et della Password dell'account, è necessario indicare la PEC ed il Nome utente associati.<br>rà, sulla PEC indicata, un messaggio contenente il link da utilizzare per resettare la password. |
| Nome Utente:                                 | 210721027152                                                                                                    |
| PEC:                                         | Carlo (Skuri, com                                                                                                    |
|                                              | Reset password                                                                                                    |
| E' stata inviata un                          | e-mail alla casella PEC da te indicata. All'interno dell''e-mail è contenuto il link da utilizzare per il Reset della password .                                                              |

Figura 7 - Esito positivo: verifica dati per Reset Password

Se l'esito di verifica è positivo il sistema invierà una prima email con il link per dare la conferma del Reset password

|                                 | Gentile utente,<br>ci è pervenuta una richiesta per il RESET della password relativa all'utente: <b>210922003019</b> , associato alla PEC: <b>manifal@attivationeditati</b> it. |
|---------------------------------|----------------------------------------------------------------------------------------------------|
|                                 | Se sei stato tu ad effettuare la richiesta, clicca entro 24h sul link                                                                                                    |
|                                 | Reset Password                                                                                                    |
|                                 | Sarà generata una nuova password da utilizzare per accedere di nuovo al sistema.                                                                                                |
|                                 | Nel caso in cui non sei stato tu a richiedere il Reset della password, non tenere conto di questo messaggio.                                                                    |
|                                 | Figura 8 – testo dell'email ½ per il Reset Password                                                                                                    |
| Cliccando sul link <u>Reset</u> | Password                                                                                                    |
| Cantilo utanto                  |                                                                                                    |

Gentile utente, la Richiesta per il RESET della password relativa all'utente: 210922003019, associato alla PEC:

Figura 9 - testo dell'email 2/2 per il Reset Password

# AREA PRIVATA

|                                                                                                    |                                                                                                    |                                                                                                    | Svilup                                                                                                    | opoC                                                        | ampania                                                                                           |
|----------------------------------------------------------------------------------------------------|----------------------------------------------------------------------------------------------------|----------------------------------------------------------------------------------------------------|----------------------------------------------------------------------------------------------------|-------------------------------------------------------------|---------------------------------------------------------------------------------------------------|
| Torna al Portale                                                                                                    | Home Bando                                                                                                    | Elenco FAQ Bando                                                                                                  | Area Privata 🔹                                                                                                    |                                                             |                                                                                                   |
|                                                                                                    | Sviluppo                                                                                                    | o Campania                                                                                                    | cambio password<br>Compila Domanda<br>Esci dall'Area Privata                                                          | ۵                                                           | Benvenuto ESP                                                                                     |
| Albo delle<br>[<br>Con Determina del Dirett<br>Nuovo Albo delle Compet                                                                             | Competenze Speciali<br>D O M A N D A D<br>ore Generale f.f. prot.                                                       | istiche e delle Competen<br>I ISCRIZIONE<br>n 0010836/E del 15/09/<br>delle Competenze Tecnic                     | ze Tecniche<br>2021 è stato ripristinato il<br>ne di cui all'Avviso prot. n.                                          | Da questo m<br>menu in alto<br>Usa questo r<br>e della doma | omento puoi visualizzare nel<br>la voce : Area Privata<br>menu per gestire i dati persona<br>nda. |
| 0010839/U del 15/09/20<br>Dalla data del 17 settem                                                                                                 | 21.<br>bre 2021 alle ore 16:                                                                                            | 00 non sarà più possibile                                                                                         | iscriversi ed aggiornare il                                                                                           | Contatti                                                    |                                                                                                   |
| proprio curriculum nell'Al<br>) e nell'Albo delle Aree T<br>entrata in vigore del Nuo<br>Albi applicando le procedo<br>L'iscrizione alla nuova pia | bo delle Competenze<br>Tecniche (rif. prot. n.C<br>vo Albo Sviluppo Cam<br>ure ivi previste.<br>Attaforma dell'Albo del | Specialistiche (rif. prot. n<br>03787 del 22 giugno 202<br>pania S.p.A. continuerà a<br>lle Competenze Specialisi | . 1425 del 25 marzo 2016<br>18). Fino all'istituzione ed<br>d avvalersi dei due vigenti<br>iche e delle Aree Tecniche | Telefono:                                                   | - Help Desk -<br>Tel 081 23016 600<br>Da Lunedi al Venerdi<br>(10:00 -12.00)                      |
| potrà essere effettuata a                                                                                                    | partire dalle ore 12:0                                                                                                  | 0 del 20 settembre 2021.                                                                                          |                                                                                                    | email:                                                      | Casella Assistenza Tecnica                                                                        |
| Documenti:<br>• Provvedimento attiva                                                                                                    | izione procedura Istitu                                                                                                 | uzione Nuovo Albo                                                                                                 | siche                                                                                                    |                                                             |                                                                                                   |
| Modello Privacy (da fi                                                                                                    | irmare e allegare alla p                                                                                                | presentazione della doma                                                                                          | nda di iscrizione)                                                                                                    |                                                             |                                                                                                   |

*Figura 10 – sezione area privata* 

Una volta entrati nell'Area Privata, hai la possibilità di compilare dati della domanda e allegare i documenti richiesti e inviare la domanda una volta completate le operazioni precedenti.

# Fase di compilazione domanda

I CAMPI della domanda devono essere compilati tutti obbligatoriamente se contrassegnati con \*.Devi possedere almeno un titolo di studio di scuola media superiore o la laurea.

## ATTENZIONE

Se non inserisci almeno uno dei titoli il sistema non visualizzerà le Aree Tematiche di Competenza.

I titoli di studio per accedere alle Aree professionali sono obbligatoriamente: Diploma di Scuola Media Superiore oppure Laurea triennale/vecchio ordinamento. Se indichi solo il titolo di laurea specialistica o altri titoli formativi senza prima aver indicato il diploma o la laurea triennale o vecchio ordinamento il sistema non ti fa visualizzare, e dunque accedere, alle aree professionali.

Se hai conseguito la laurea puoi accedere a tutte le Aree di Competenza; se possiedi solo il diploma di scuola media superiore potrai accedere soltanto all'Area Tecnica per la Comunicazione e l'IC (lettera G).

Il sistema non consente di far accedere i diplomati nelle altre aree di competenza dalla lettera A alla lettera F.

Gli albi professionali sono facoltativi ma, in caso di inserimento nella domanda, dovrà essere allegato anche copia del tesserino di iscrizione.

L'albo è composto da n. 7 Aree Tematiche di Competenza al cui interno sono previsti specifici profili professionali. Aree Tematiche

- A. Area Strumenti Finanziari e di Ingegneria Finanziaria.
- B. Area Sviluppo Locale, Cultura, Ambiente, Agroalimentare, Salute.
- C. Area Sviluppo Impresa ed Innovazione Tecnologica
- D. Area Giuridica
- E. Area Gestionale Amministrativo Economica Finanziaria
- F. Area Comunicazione
- G. Area Tecnica per la Comunicazione e l'ICT

E' consentita la presentazione di una sola domanda specificando massimo due (n. 2) Aree Tematiche di Competenza per le quali si è in possesso di almeno 2 anni di comprovata esperienza professionale.

Nell'area professionale scelta puoi iscriverti a uno o più profili compilando per ogni profilo il riquadro predisposto. Se hai acquisito esperienza professionale per lo stesso profilo in diverse aziende e per periodi diversi, soprattutto se non continuativi, compila più volte il riquadro, effettua la somma dei mesi di prestazione, riportali in anni e indica in ogni riquadro la somma degli anni di esperienza denominate CLASSI PROFESSIONALI.

Nelle Aree Tematiche di Competenza e relativi profili professionali scelti, puoi infatti iscriverti secondo le seguenti CLASSI PROFESSIONALI di seguito riportate:

- classe Junior, da 2 a 5 anni di comprovata esperienza professionale;
- classe Senior, da 6 a 10 anni di comprovata esperienza professionale;
- classe Expert, oltre 10 anni di comprovata esperienza professionale.

|                              | Menu Principale                                     |                   |                       |
|------------------------------|-----------------------------------------------------|-------------------|-----------------------|
|                              | +                                                   |                   |                       |
| 🗛 Anagrafica 🛛 🍽 Titoli di S | tudio 🛛 🔮 Albi Professionali 🛛 🛦 Aree di Competenze | & Alega Documenti | Stampa/Verifiche/Imio |
| Inagrafica Dati              |                                                     |                   |                       |
|                              | Clicca qui per modificare i dat                     |                   |                       |
|                              |                                                     |                   |                       |
|                              |                                                     |                   |                       |
|                              |                                                     |                   | Il Sottoscritto       |
| Cognome:*                    | Esposito                                            |                   |                       |
| Nome:*                       | Antonio                                             |                   |                       |
| Partita Iva:                 | 1234567090                                          |                   |                       |
| Codice Fiscale:*             | SpintnS8E02a251z                                    |                   |                       |
|                              |                                                     |                   | Dati di Nascita       |
| Nato il:*                    |                                                     |                   |                       |
| Regione:*                    | Atro                                                |                   |                       |
| Provincia:*                  | Altro                                               |                   |                       |
| Comune:*                     | Atto                                                |                   |                       |
| Luogo Estero di nascita:     | Zanzbar                                             |                   |                       |
| Cittadinanza:*               | Rahana                                              |                   |                       |
|                              |                                                     |                   | Dati di Residenza     |
| Regione:*                    | Pletrante                                           |                   |                       |
| Provincia:"                  | Verbano-Cusio-Ossola                                | *                 |                       |
| Comune:*                     |                                                     |                   |                       |
| Indirizzo:"                  | SVILUPPO CAMPANIA - VIA TERRACINA 230               |                   |                       |
| CAPI                         |                                                     |                   |                       |
|                              |                                                     |                   | Dati di Domicilio     |
| Regione:*                    | Abruzzo                                             |                   |                       |
| Provincia:*                  |                                                     |                   |                       |
| Comune:*                     |                                                     |                   |                       |
| CAP:*                        |                                                     |                   |                       |
|                              |                                                     |                   |                       |
|                              |                                                     |                   | Recapiti              |
| Cellulare*:                  | 5000000                                             |                   |                       |
| PEC-*                        | 08178787                                            |                   |                       |
| e-mail:*                     | appenninggmas.com                                   |                   |                       |
|                              | - secondination                                     |                   |                       |
|                              |                                                     |                   |                       |

Figura 11 - Compilazione della Domanda - I Dati Anagrafici

| A Anagrafic                   | 📁 🍽 Titoli di Studio       | Albi Professionali     | 🛔 Aree di Competenze            | 🖉 Allega Documenti    | Stampa/Verifiche/Invio                         |                          |
|-------------------------------|----------------------------|------------------------|---------------------------------|-----------------------|------------------------------------------------|--------------------------|
|                               | Titoli di S                | tudio                  |                                 |                       |                                                |                          |
| 1 Compila i T                 | toli di Studio e salva cli | ccando sul pulsante In | Area di compilazione<br>serisci |                       |                                                |                          |
| TITOLO DI S                   | TUDIO*:                    | A                      | NNO DEL CONSEGUIMENTO D         | EL TITOLO DI STUDIO*: |                                                |                          |
| -Seleziona                    | una voce in elenco-        | ~ F                    | Formato : 9999                  |                       |                                                |                          |
| DENOMINAZ                     | ONE DEL TITOLO DI STU      | DIO*:                  |                                 |                       |                                                |                          |
|                               |                            |                        |                                 |                       |                                                |                          |
|                               |                            |                        |                                 |                       |                                                | 1                        |
| Per confermare i              | dati                       |                        |                                 |                       | per annualre i dati                            |                          |
| •                             |                            |                        |                                 |                       | (3)                                            |                          |
| R INSERSC                     |                            |                        |                                 |                       | 🛪 ANNULLA                                      |                          |
|                               |                            | Lista d                | dei Titoli di Studio Inserit    | ii                    |                                                | Elenco dei dati inseriti |
| Eliminare i dati già registra | ti<br>Titolo di S          | tudio                  | Denominazione del Titolo d      | li Studio             | Anno del conseguimento<br>del Titolo di Studio |                          |
|                               | Laurea vecchio ordinam     | ento laurea            | a in legge                      | 2021                  |                                                | V.                       |
| 8                             | Laurea specialistica       | 555                    |                                 | 1956                  |                                                |                          |
|                               |                            |                        |                                 |                       |                                                | 1                        |

Figura 12 - Compilazione della Domanda - Titolo Di Studio

|                              |                                                                                      |                                                                                     |                                                            |               | S              | Svil           | lup                | 00          | Cam                     | p <mark>ani</mark> a                      |
|------------------------------|--------------------------------------------------------------------------------------|-------------------------------------------------------------------------------------|------------------------------------------------------------|---------------|----------------|----------------|--------------------|-------------|-------------------------|-------------------------------------------|
|                              | Torna al Por                                                                         | tale Hom                                                                            | e Bando Elenco Fi                                          | AQ Bando      | Area Privata   | a •            |                    |             |                         |                                           |
|                              | A Anagrafica                                                                         | 🏴 Titoli di St                                                                      | udio 👹 Albi Profess                                        | sionali 📥 A   | ree di Comp    | etenze         | Ø Allega           | Document    | i 🔒 Stam                | pa/Verifiche/Invio                        |
| 1                            |                                                                                      | Esperier                                                                            | nze Lavorative                                             | Area di c     | compilazione   |                |                    |             |                         |                                           |
|                              | Compila l'Espe<br>AREA DI COMPE<br>-Seleziona una<br>ESPERIENZA PR<br>-Seleziona una | rienze Lavora<br>TENZA*:<br>a voce in elenco-<br>OFESSIONALE L<br>a voce in elenco- | tive per ciascuna Area                                     | di Competen:  | za seleziona   | ita e sah      | va cliccando       | o sul pulsa | ante <i>"Inserisc</i>   | j"<br>~<br>~                              |
|                              | DAL*:                                                                                |                                                                                     |                                                            | AL:           |                |                |                    |             |                         |                                           |
|                              | AZIENDA* : SEDE* (indicare la città della sede di                                    |                                                                                     |                                                            |               |                | lell'azienda): |                    |             |                         |                                           |
|                              | TIPO DI AZIEND                                                                       | A* :                                                                                |                                                            | SETTORE*:     |                |                |                    |             |                         |                                           |
|                              | POSIZIONE LAV                                                                        | ORATIVA* :                                                                          |                                                            | PRINCIPALI M  | 1ANSIONI E F   | RESPONS        | ABILITA'* :        |             |                         |                                           |
|                              | LIVELLO DI ESP<br>JUNIOR (2 a<br>SENIOR (6 a<br>EXPERT( oltre                        | ERERIENZA*:<br>5 anni)<br>10 anni)<br>2 10 anni)                                    |                                                            |               |                |                |                    |             |                         |                                           |
|                              | 😫 INSERISCI                                                                          | X ANNULLA                                                                           |                                                            |               |                |                |                    |             |                         |                                           |
| 2 Visualizzazione i          | n lettura                                                                            |                                                                                     | Lista d                                                    | elle Esperien | ze Profess     | ionale i       | nserite            |             |                         |                                           |
| Modifica del dato            | Comandi                                                                              | Area<br>di<br>Competenza                                                            | Esperienza<br>Professionale                                | Dal           | Al Azienda     | Luogo          | Tipo di<br>Azienda | Settore     | Posizione<br>Lavorativa | Classe di<br>Espererinza<br>Professionale |
| Duplicazione del dato inseri |                                                                                      | Area C                                                                              | Esperto in proprietà<br>intelletuali, brevetti e<br>marchi | 14-09-2016    | Pingo<br>pallo | Napoli         | privata            | Creativo    | impiegato               | SENIOR                                    |
| Elimina dati inseriti        |                                                                                      |                                                                                     |                                                            |               |                |                |                    |             |                         |                                           |
|                              | @ Per qualsi                                                                         | asi problema tecni                                                                  | co, inviare una PEC all'indiriz                            | zo di mail    |                |                | Regio              | ne Campani  | a (Codice Fiscale 8     | 00 119 906 39)                            |

Figura 13 - Aree di Competenze

## VERIFICHE PRIMA DI INVIARE LA DOMANDA

Il sistema ti consente a questo punto di effettuare alcune fondamentali verifiche.

Se clicchi su "Verifica la domanda" hai la possibilità di verificare i dati inseriti e, se è il caso, modificarli;

| Torna al Por   | rtale Home Ban     | do Elenco FAQ Band   | lo Area Privata 🔹      |                                          |                          |
|----------------|--------------------|----------------------|------------------------|------------------------------------------|--------------------------|
|                |                    |                      |                        |                                          |                          |
| A Anagrafica   | 🍽 Titoli di Studio | 谢 Albi Professionali | 🛔 Aree di Competenze   | Allega Documenti                         | ⊖ Stampa/Verifiche/Invio |
| Stampa e Chius | ura                | 2 Verifica Allegati  | 3) R Chiudi la domanda | Invia la domanda<br>sezione Allega Docur | nenti                    |
| Domanda di pr  | esentazione:       | 🗄 Stampa 🚽           | • 5                    |                                          |                          |
|                |                    |                      |                        |                                          |                          |

Figura 14 - Strumenti di verifica

Il sistema ti avvisa sui campi obbligatori da compilare se non li hai compilati.

| Toms al Portale Home F                                                                                        | isultato verifica ×                                                                                                    | Campania                                                         |  |
|----------------------------------------------------------------------------------------------------|----------------------------------------------------------------------------------------------------|------------------------------------------------------------------|--|
| A Angentica Im Tack & Sur<br>Stange e Chilotura<br>Aztori > Im Verifica Ia don<br>Documento da scaricare, for | ampi obbligatori non compilati nella Domada<br>• Data Nascita<br>• Comune Nascita<br>• Cittadinanza<br>• Comune di Residenza<br>• CaPu di Residenza<br>• CAP di Residenza<br>• CAP di Residenza<br>• Comanda<br>• Z. Documento di riconoscimento in corso di validità,<br>rimato<br>• 3. Curriculum vitae e professionale in formato<br>europeo, firmato | i Sanga/Verliche/Invo                                            |  |
| Domanda di presentazione:                                                                                     | Chud                                                                                                    |                                                                  |  |
| Per guidasi protema teolo, inda<br>ortificata vizeva si alde di Interes<br>Cookie Policy Del Portale          | re una PCC alfindidate di mat<br>na<br>na                                                                                                    | ła (Codice Flacałe 800.119.006.39)<br>5. Luda, 81 - 80132 Napoli |  |

Figura 15 - Risultato della Verifica

Ora clicca su "Verifica gli allegati" (figura 14) il sistema visualizzerà gli allegati che hai inserito.

Devi allegare anche la domanda compilata e firmata oltre a tutti i documenti che hai dichiarato nella domanda: iscrizione ad albo professionale, certificazioni ed attestati ecc. ecc.

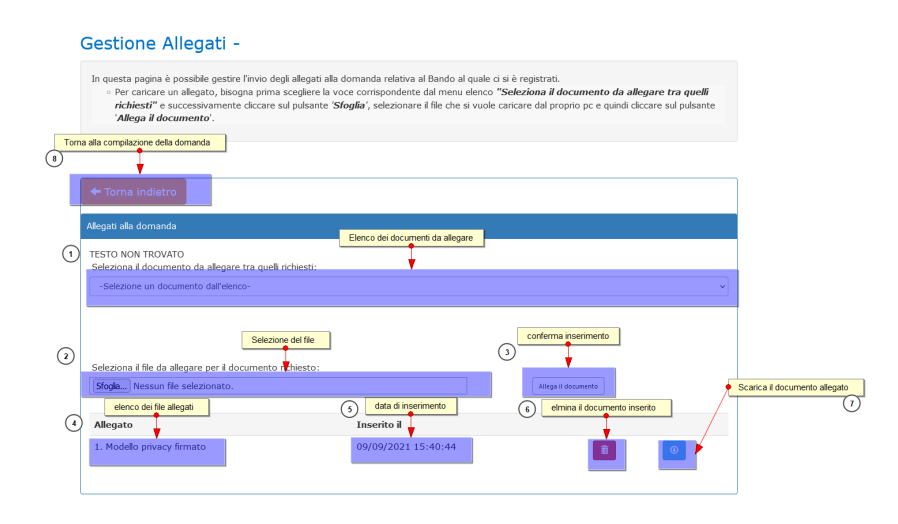

Figura 16 - gestione allegati prima della chiusura

Una volta completata la fase di caricamento degli allegati puoi tornare al modulo di compilazione domanda, tramite il pulsante "*Torna indietro*" (punto 8 di figura 16).

Per verificare che sono presenti tutti i documenti richiesti, puoi sempre fare un controllo cliccando sul pulsante "Verifica Allegati" che si trova nella sezione *"Stampa/Verifiche/Invio"* (punto 2 di figura 14).

Se il risultato della verifica è negativo il sistema visualizzerà la seguente finestra:

|                  | Risultato verific                                                                                  | а                                                             | ×                           | Ca  | mpar            |
|------------------|----------------------------------------------------------------------------------------------------|---------------------------------------------------------------|-----------------------------|-----|-----------------|
| e Home I         | In funzione dei dati inse                                                                          | riti, risultano non presenti                                  | i i seguenti allegati:      |     |                 |
|                  | Domanda     1. Modello privacy firmate     2. Documento di riconose     3. Curriculum vitae e prof | )<br>imento in corso di validità<br>essionale in formato euro | à, firmato<br>ipeo, firmato |     |                 |
| Titoli di Stua   |                                                                                                    |                                                               | Chiudi                      | i Ə | Stampa/Verifich |
|                  |                                                                                                    |                                                               |                             |     |                 |
| Verifica la doma | anda 🛛 🖌 Verifica Allegati                                                                         | P Chiudi la domanda                                           | 利 Invia la domanda          |     |                 |
|                  |                                                                                                    |                                                               |                             |     |                 |

Figura 17 - Messaggio degli allegati non presenti

Se invece, hai compilato correttamente la domanda e hai allegato tutti i file a questo punto puoi chiudere la domanda. Una volta chiusa la domanda il sistema non ti permetterà più di modificare i dati e non potrai modificare i file allegati.

| IESTO NON TROVATO<br>Seleziona il documento da allegare tra quelli richiesti:                                  |                                                            |                               |
|----------------------------------------------------------------------------------------------------|------------------------------------------------------------|-------------------------------|
| -Selezione un documento dall'elenco-                                                                           |                                                            |                               |
|                                                                                                    |                                                            |                               |
| seleziona il fle da allegare per il documento richiesto:                                                       | 2                                                          |                               |
| Sfogla Nessun file selezionato.                                                                                | Allega II decumento<br>i documenti alle<br>possorio essere | carican<br>gati ma<br>sostitu |
| Allegato                                                                                                    | Inserito il                                                |                               |
| Domanda                                                                                                    | 05/10/2021 13:06:10                                        |                               |
|                                                                                                    | 05/10/2021 13:06:29                                        |                               |
| 1. Modello privacy firmato                                                                                     |                                                            |                               |
| <ol> <li>Modello privacy firmato</li> <li>Documento di riconoscimento in corso di validità, firmato</li> </ol> | 05/10/2021 13:07:10                                        |                               |

Figura 18 - Come si presenta la finestra degli allegati dopo la chiusura della domanda

## ATTENZIONE

Prima di passare alla fase conclusiva (INVIO DOMANDA) conviene fare l'ultimo controllo su dati inserti e sulla correttezza degli allegati. Se il controllo dà esisto negativo si può sempre chiedere, (tramite pec) di riaprire la domanda, in modo da poter modificare sia i dati che gli allegati. Se questa operazione viene chiesta dopo la procedura (INVIO DOMANDA), questo comporta tempi più lunghi e annullamento della domanda. In altre parole l'utente deve **fare tutto daccapo** 

### Fase Invio Domanda

Questa operazione, viene eseguita dalla sezione "Stampa/Verifiche/Invio" cliccando sul pulsante "Invio domanda" (punto 4 di figura 14).

A questo punto, sarà visualizzato la finestra di invio.

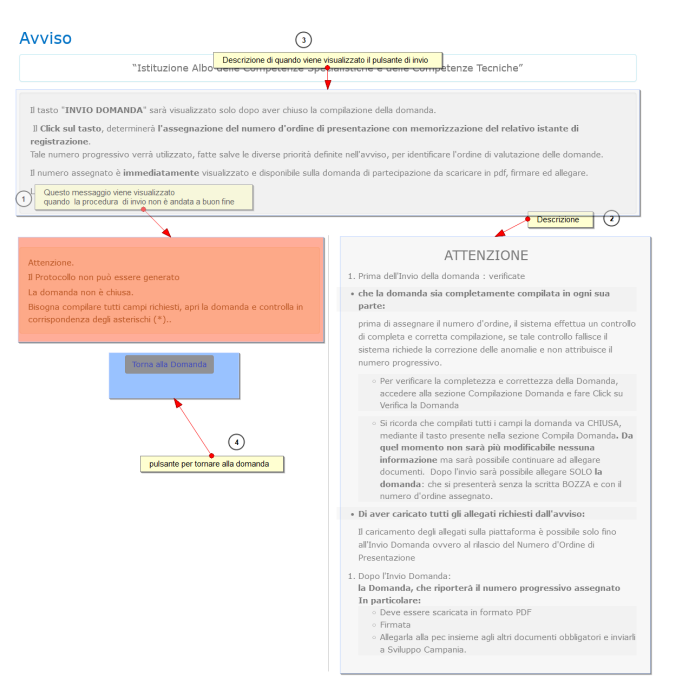

Figura 19 - Finestra di Invio Domanda

Se la domanda non è stata precedentemente chiusa, sarà visualizzato in questa finestra il messaggio descritto nel punto 1 della figura 19. Se invece la domanda è stata chiusa in modo corretto, questo messaggio sarà sostituito dal pulsante presente nella seguente figura:

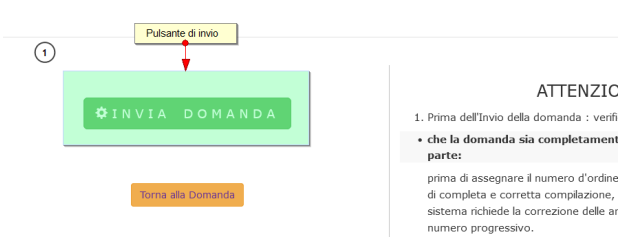

Figura 20 - Pulsante Invio Domanda

Cliccando sul pulsante *"Invio Domanda"* il sistema, prima di inviare la domanda, controlla se la domanda è già stata inviata precedentemente, se ciò accade il sistema informerà all'utente che la domanda è già stata inviata altrimenti il sistema invierà un messaggio, sulla pec di registrazione all'albo, contenente la data, orario e il codice di iscrizione

Attenzione, questo messaggio è inviato in differita in alcuni casi,

#### potresti riceverlo dopo qualche ora.

# A questo punto puoi STAMPARE LA DOMANDA. In alto a destra la domanda riporterà data e codice di iscrizione generato dal sistema.

Se effettui la stampa prima di ricevere la mail dal sistema noterai che nella domanda non è riportata la data ed il codice. In questo caso allega alla documentazione, che invierai mezzo PEC, anche la mail di assegnazione del codice di iscrizione.

#### **RICORDA CHE**

### LE CANDIDATURE INCOMPLETE E/O NON SOTTOSCRITTE SARANNO ESCLUSE.

La Domanda firmata e gli allegati dovranno essere inviati in pdf, mezzo PEC personale.

La PEC dovrà avere ad oggetto "Avviso Pubblico per l'Istituzione di un Albo delle Competenze Specialistiche e delle Competenze Tecniche di Sviluppo Campania S.p. A".

Non saranno accettate domande spedite da

- indirizzo che non sia quello di posta elettronica certificata;
- da un indirizzo PEC non riconducibili al soggetto che ha presentato domanda, a meno ché questo indirizzo sia riportato nella domanda di iscrizione redatta on-line e sia allegata alla domanda autodichiarazione di chi acconsente all'utilizzo della propria posta elettronica certificata personale.

È obbligatorio allegare alla domanda di iscrizione che invierai mezzo PEC:

- il curriculum formato Europeo, datato, firmato. Inserire nel curriculum la dichiarazione al trattamento dati e la veridicità dei dati in esso contenuti ai sensi degli artt.46, 47, 76 DPR 28.12.2000 n. 445;
- il modello della privacy firmato;
- copia di un valido documento di riconoscimento datato e firmato:
- eventuale copia del tesserino di iscrizione ad albi professionali o altra documentazione indicata nella domanda di iscrizione.

Le domande inviate successivamente alla data del 30 ottobre 2021 saranno esaminate, in fase di aggiornamento dell'Albo come specificato nell' Art. 6 – Aggiornamento periodico dell'Albo delle Competenze Specialistiche e Tecniche - Procedura.